## Mensajería interna para alumnado y familias

La mensajería interna es una forma de comunicación entre familias y alumnado con el centro. Se realiza desde dentro de la aplicación de Educa. Por tanto, para poder utilizarla, el centro ha debido dar acceso previamente al alumnado y familias.

## ¿Cómo accedemos?

Desde la aplicación Educa Portal:

- •Buscamos en un navegador tecleando educa portal, o
- •Escribimos la siguiente dirección : https://educa.navarra.es

| Erabiltzailea                  |          |
|--------------------------------|----------|
| Pasahitza                      | veriodas |
| Lehenengo aldiz sartuko naiz / |          |
| Ez dut pasahitza gogoratzen    |          |

Euskera v

Nos autenticamos en la plataforma y se abre una pantalla en la que podemos elegir utilizar la mensajería interna.

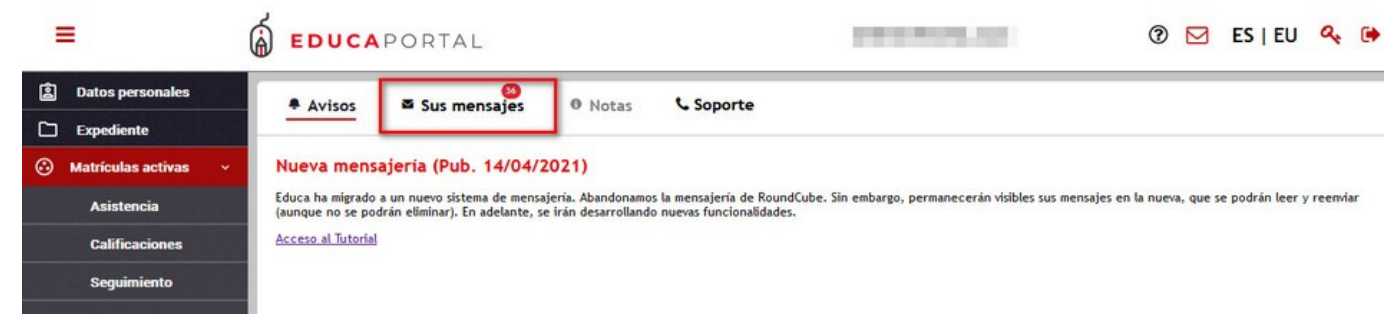

Clicamos en "Sus mensajes" para acceder.

Ahí podremos ver los mensajes que nos ha enviado el centro.

| EDUCA PORTAL             | L                                                                                                    | here a first ballet |
|--------------------------|----------------------------------------------------------------------------------------------------|---------------------|
| 🕈 Avisos 🛛 🖾 Sus me      | onsajes 🕫 Notas 📞 Soporte                                                                                                    |                     |
| 🛓 Recibir mensajes       | 🕼 Redactar 🔒 Eliminar                                                                                                    | 🗟 Marcar como leído |
| Fecha <sup>11</sup> Adj. | Isunto                                                                                                    | Emisor              |
| 15/04/2021 13:20         | Contraction of the second second second second second second second second second second second second second s                                                                                                    | EDUCA               |
| 12/04/2021 08:57         |                                                                                                    | EDUCA               |
| 31/03/2021 09:21         | the second second second second second second second second second second second second second second second s                                                                                                    | EDUCA               |
| 24/03/2021 08:44         | A second second s | EDUCA               |
| 19/03/2021 11:50         |                                                                                                    | EDUCA               |
| 19/03/2021 11:49 🗞 🏾     |                                                                                                    | The second second   |

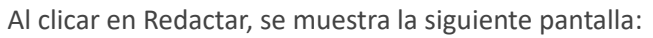

| Contactos                                                  |                                         |  |
|------------------------------------------------------------|-----------------------------------------|--|
| <ul><li>✓ 2020-2021</li></ul>                              | Enviar por Mensajería interna 🗸         |  |
| ▼ IES                                                      | De Madre de 🗸 🗸 🛶                       |  |
| <ul> <li>Libreta profesorado</li> <li>Tutores de</li></ul> | Destinatario                            |  |
|                                                            | Asunto                                  |  |
|                                                            | Adjuntar                                |  |
|                                                            | Normal 🛊 Sans Serif 🛊 🖪 I 🖳 🔺 🕷 🏣 🚍 🗞 🏹 |  |

## Funcionalidades de la mensajería:

1.Ojo : Permite seleccionar los campos de la mensajería que se desean visualizar:

| 🛓 Recibir mensajes | 🕼 Redactar                     | 💼 Eliminar                         | 🔄 Marcar como leído                       |                      |
|--------------------|--------------------------------|------------------------------------|-------------------------------------------|----------------------|
| 🕐 Fecha ti 🛛 🛛 Adj | Asunto                         | _                                  |                                           | Emisor               |
| 25/11/2020 09:22   | Información de alumno cor      | npartida Lopez Kurkova, Amaia      | a 🗸 Fecha                                 | CPIP Pruebas         |
| 25/11/2020 09:15   | Información significativa: L   | opez Kurkova, Amaia ESO 4º A       | <ul><li>✓ Adj.</li><li>✓ Asunto</li></ul> | 10000000000          |
| 24/11/2020 18:06   | Comunicación - Fogg, Pedro     | 1                                  | Emisor<br>Medio                           | A                    |
| 24/11/2020 17:50   | Información significativa: Lo  | pez Kurkova, Amaia ESO 4º A        | ✓ +                                       | 100000-000           |
| 23/11/2020 09:37   | CPIP Pruebas IIIII : Resolució | ón de la revisión del calendario o | del curs OK                               | CPIP Pruebas         |
| 23/11/2020 09:36   | CPIP Pruebas IIIII : Resolució | ón de la revisión del calendario d | del curso escolar 2020-202                | 1. / CP CPIP Pruebas |

2.Desplegable: Permite seleccionar si se quiere visualizar todos los mensajes, los leídos o los no leídos.

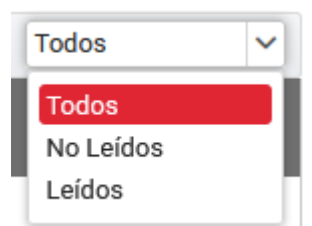

3. Ordenación por fecha.

4. Filtros de búsqueda: asunto, emisor, medio y origen (deben estar seleccionados en el ojo).

| 📥 Recibir mensajes | C Redactar                       | 💼 Eliminar                 | 🔄 Marcar como leído |   |                              | Todos               | ŀ |
|--------------------|----------------------------------|----------------------------|---------------------|---|------------------------------|---------------------|---|
| Fecha ti Adj       | Asunto                           |                            | Emisor              | + | Medio<br>Tipos de mensajes 🔽 | Drigen<br>Origen 🔽  |   |
| 07/12/2020 19:19   | Tutoría, petición de información | : Morrinson, Charles ESO 4 | CPIP Pruebas        |   | Mensajería Interna           | Mensajes de sistema |   |
| 01/12/2020 08:13   | prueba                           |                            | CPIP Pruebas        |   | Email                        | Manual              |   |

5.Selector de mensajes: Con el selector de la cabecera, o clicando en cada mensaje, se pueden marcar mensajes como leídos o borrarlos. También, pasando por cada mensaje nos aparece el icono de la papelera. Clicando sobre él se elimina el mensaje. No pueden eliminarse los mensajes recibidos desde la mensajería interna (sobrecito). Educa, cada cierto tiempo borra mensajes de cursos anteriores.

| 🛓 Recibir mensajes     |     | 🕼 Redactar                 | 🗃 Eliminar                      | ۵           | Marcar como leído     |                                            | Todos |   |
|------------------------|-----|----------------------------|---------------------------------|-------------|-----------------------|--------------------------------------------|-------|---|
| Fecha 11               | Adj | Asunto                     |                                 |             |                       | Emisor                                     |       |   |
| 05/10/2020 10:00       | ۲   | Su informe se ha generado  | correctamente -                 | 1           |                       | Sistema de generación de informes de Educa |       |   |
| <b>5/10/2020 08:13</b> |     | Su informe se ha generado  | correctamente - Ha habido un e  | error al in | ntentar acceder al se | Sistema de generación de informes de Educa |       | 6 |
| 05/10/2020 07:00       |     | Aplicación Educa - Mensaje | del sistema - La exportación de | el ficher   | o de personas de sal  | Aplicación Educa - Mensaje del sistema     |       |   |

6.Paginador: Lleva por las distintas páginas donde hay mensajes.

## M 4 5 6 7 8 9 M

Importante: No confundir esta mensajería interna con la del dominio @educacion.navarra.es. Estas cuentas son de tipo Gmail y se activan para profesorado, alumnado y PAS de los centros públicos de Navarra, no para familias. El acceso a ellas es a través del portal de Gmail.

|                          | Google      |  |
|--------------------------|-------------|--|
| Ini                      | ciar sesión |  |
|                          | Ir a Gmail  |  |
| Correo electrónico o tel | éfono       |  |
|                          |             |  |